Cara menjalankan aplikasi

- 1. Install flash player
- 2. Install modzila firefox
- 3. Jalankan modzila firefox
- 4. Klik File- Open, cari file yang ber-ekstensi swf, yaitu index.swf

Cara intall adobe flash cs6

- 1. Copy semua file yang ada di folder adobe cs6 ke hardisk lokal
- 2. Double klik adobe cs6.iso merge untuk menggabungkan file
- 3. Instal daemon tools silent
- 4. Jalankan daemon tools
- 5. Mount image adobe cs6.iso
- 6. Install
- 7. Masukkan sn
- 8. Copy file di folder crack, sesuaikan dengan OS yang digunakan 32/64bit ke folder instalasi adobe flash cs6 copy-replace
- 9. Jalankan flash cs6.